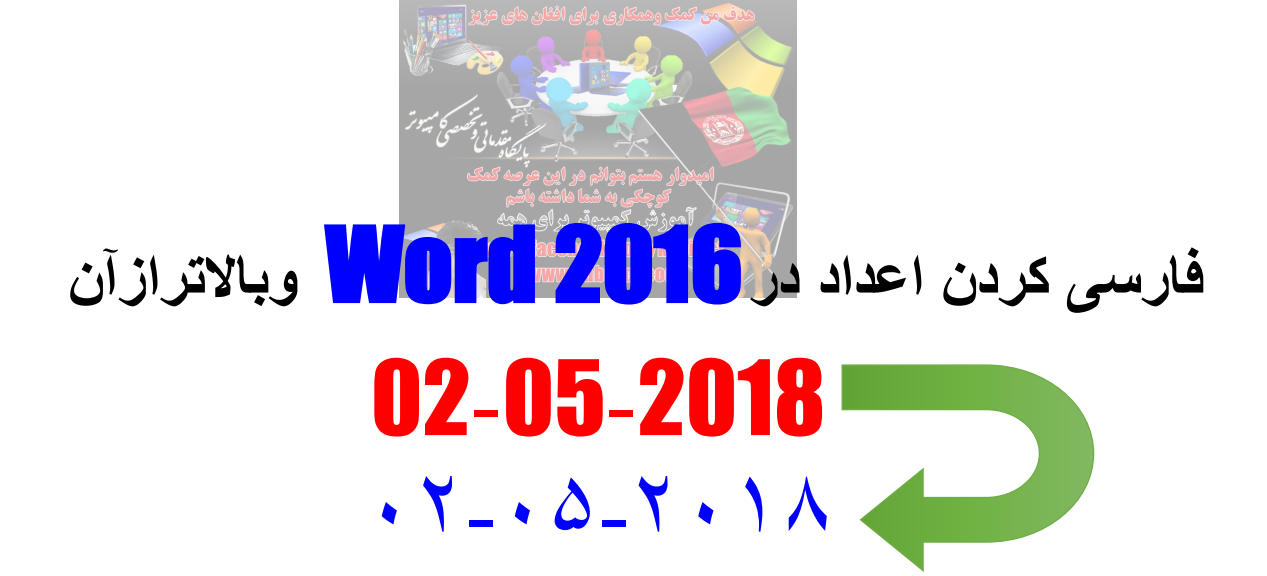

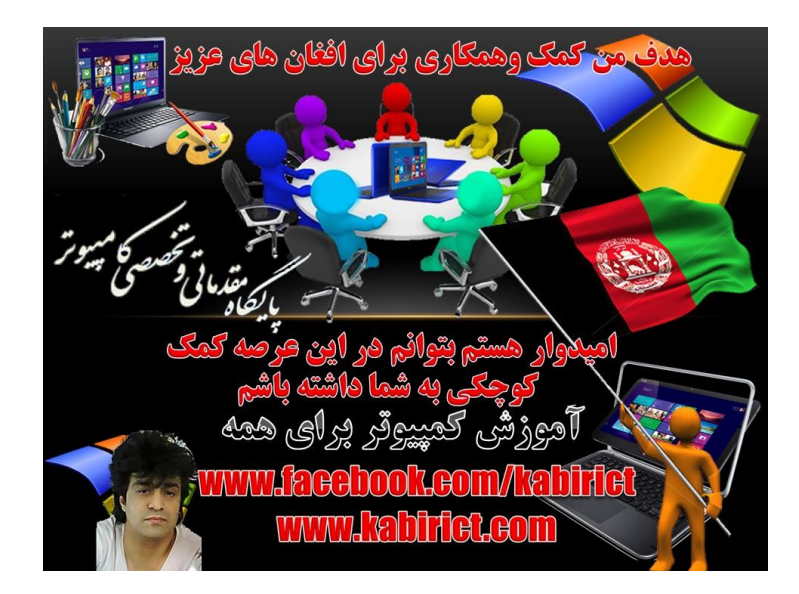

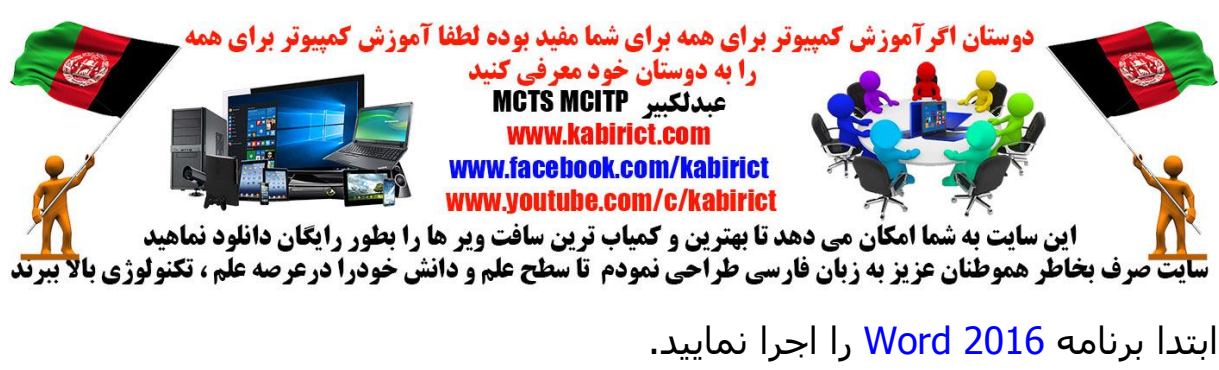

روی منوی آبی رنگ File کلیک کرده و سپس گزینه Options را بزنید. در پنجره word Option در قسمت سمت راست گزینه Advanced را انتخاب کنید.

در پنل سمت راست پایین بیایید تا به قسمت Show Document Content برسید.

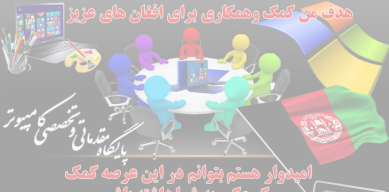

از منوی کشـویی <mark>Numberal گزینه Hindi را انتخ</mark>اب نمایید در این صورت در هنگام تایپ فارسـی یا انگلیسـی ا<mark>عداد فارسـی تایپ می ش</mark>ود.

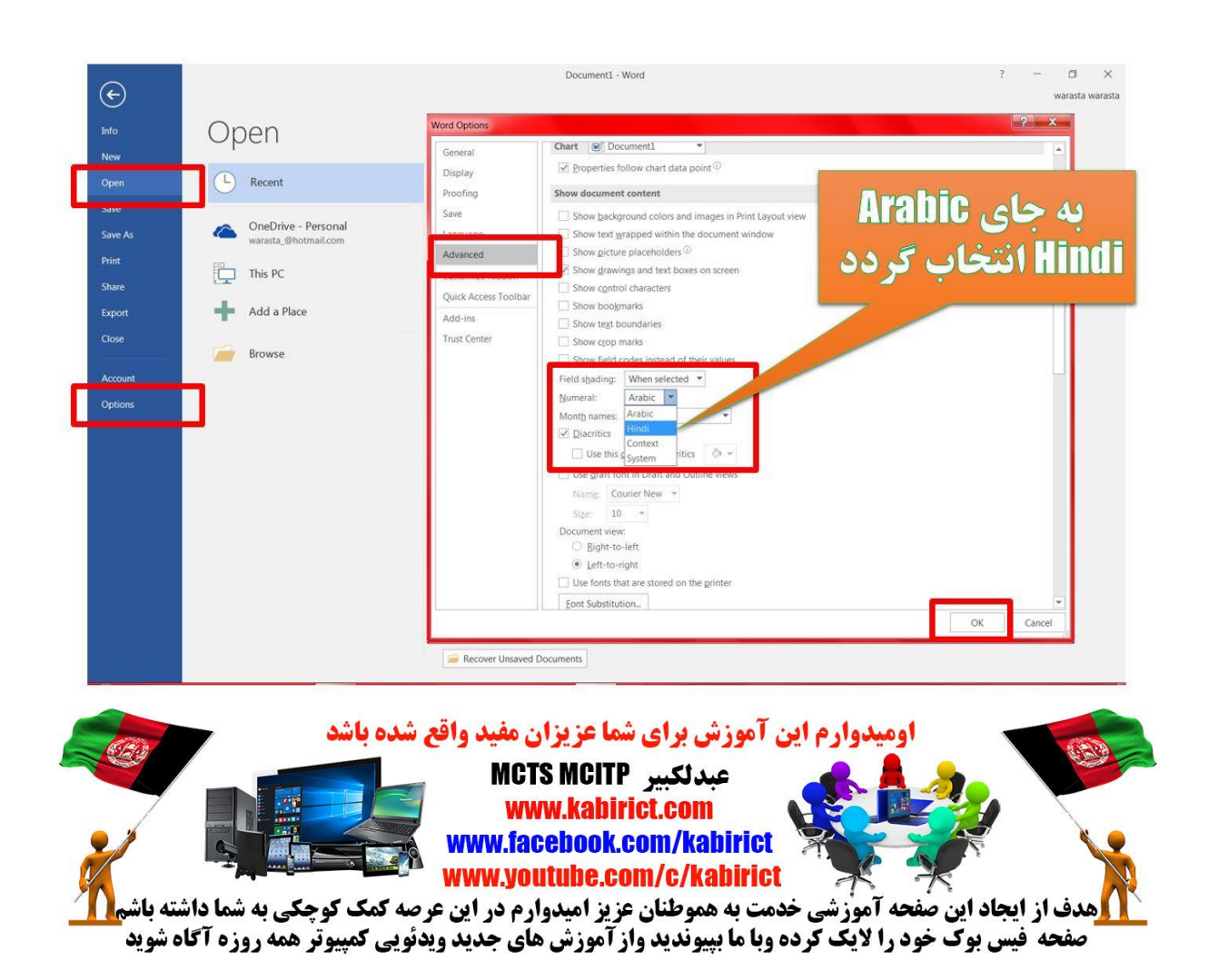